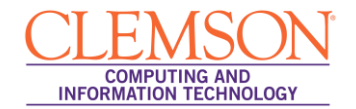

# Turnitin for iPad

| Getting Started             | 1 |
|-----------------------------|---|
| Adding Additional Classes   | 5 |
| Getting to Your Assignments | 6 |

# **Getting Started**

- 1. Instructors need to download the free turnitin app from the App store: Turnitin for iPad. Go to this web address to access the download: <u>https://itunes.apple.com/us/app/turnitin/id657602524</u>
- 2. Instructors must have a Turnitin instructor user profile associated with a valid institutional Turnitin account. We do have this for all instructors. While being prompted for the username on the app, it is usually their Clemson email address, for example: <a href="mailto:fkenned@clemson.edu">fkenned@clemson.edu</a>, and their Novell password. If you forgot, go to <a href="mailto:turnitin.com">turnitin.com</a>, click Reset Password on the top of the screen.

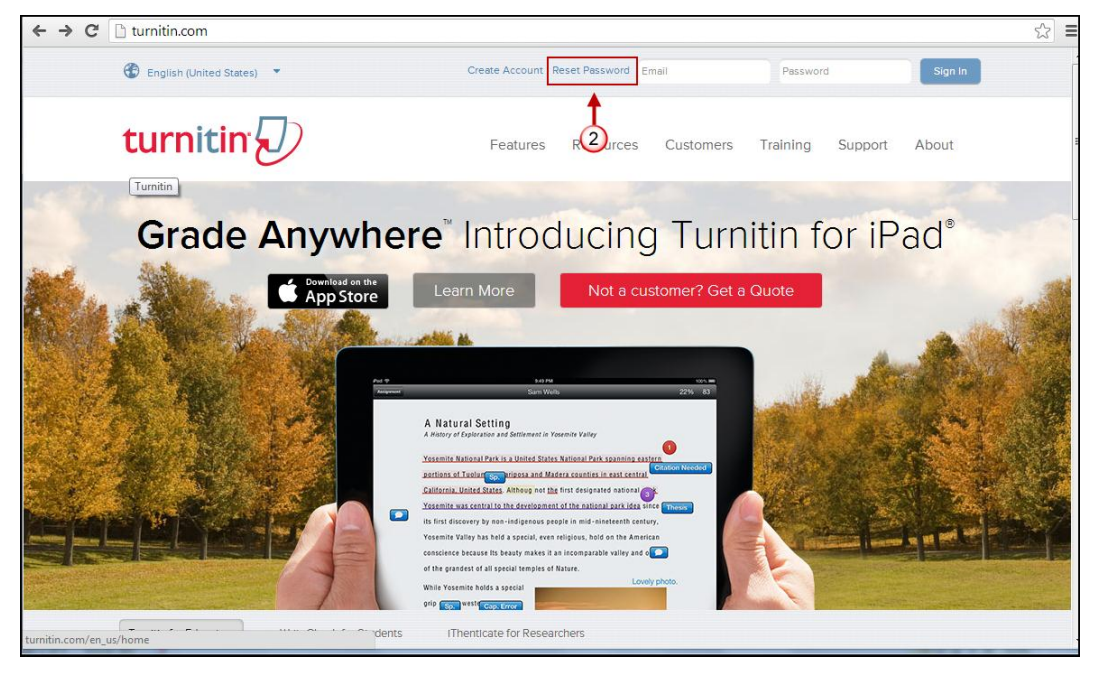

3. To see a Turnitin assignment in a Blackboard course, instructors need to generate a unique class code. To do so, first log in to <u>bb.clemson.edu</u>, click on the appropriate course.

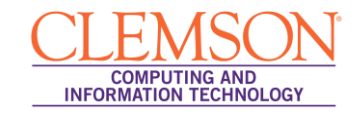

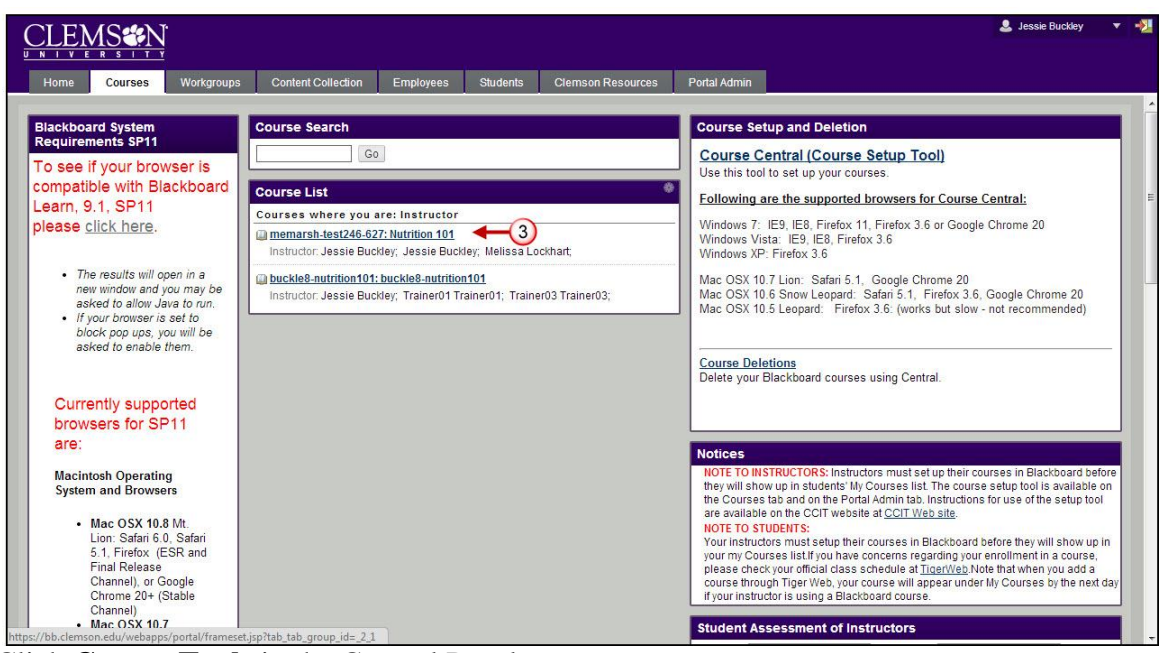

4. Click Course Tools in the Control Panel.

| Home Courses Wor                                                      | rkgroups Content Collection Employees Students Clemson Resources Portal Admin                                                                                                    | 🤱 Jessie Buckley 🔻 🦓 |
|-----------------------------------------------------------------------|----------------------------------------------------------------------------------------------------|----------------------|
| Nutrition 101 memarsh-test246-62                                      | 7 🖾 Syllabus                                                                                                    | Edit Mode is: ON     |
| Nutrition 101     (memarsh-test246-627)                               | Syllabus 🕏                                                                                                    | Ē                    |
| Home Page 😰 🛛 🕅                                                       | Build Content 🐳 Assessments 💥 Tools 🐳 Publisher Content 🐳                                                                                                    | <u>t</u>             |
| Course Schedule                                                       |                                                                                                    |                      |
| Lectures 🛛                                                            | I test echo 360 ⊗                                                                                                    | -                    |
| Assignments 🖩 🛛 🕹 🤇                                                   | 1 Podcast Assignment ⊗<br>View                                                                                                    | 8                    |
| Discussions 🖬<br>Tools 🖬                                              | This is the space where you will submit your podcast assignment.                                                                                                    |                      |
| Gradebook 📓<br>Help 📓                                                 | Image: Image: Image |                      |
| Control Panel Content Collection Course Tools Evaluation Grade Center | 1         Random Block Test - Requires Respondus LockDown Browser         Image: Comparison of the second second se                        |                      |
| <ul> <li>Users and Groups</li> <li>Customization</li> </ul>           | Assignment 1 🛞                                                                                                    |                      |

5. Click on Turnitin Assignments.

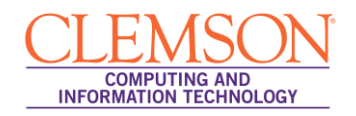

| CLEMS                                                                                                    |            |               |                                                    |                                               |                   |                             |              | 🚨 Jessie Buckley |  |
|----------------------------------------------------------------------------------------------------|------------|---------------|----------------------------------------------------|-----------------------------------------------|-------------------|-----------------------------|--------------|------------------|--|
| Home Courses V                                                                                                    | Workgroups | s Con         | tent Collection                                    | Employees                                     | Students          | Clemson Resources           | Portal Admin |                  |  |
| COURSE MANAGEMENT                                                                                                    | t          |               | Random Blog                                        | k Test - Requ                                 | ires Respo        | ndus LockDown Broy          | wser 😒       |                  |  |
| Control Panel<br>Content Collection<br>Course Tools<br>Announcements<br>Cengage Learning MindLinks™                                                                                                    |            |               | Availability: Ite<br>Enabled: Stat<br>Random block | em is no longer av<br>istics Tracking<br>test | ailable. It was I | ast available on Jan 28, 20 | 011 8:00 PM. |                  |  |
| Collaboration<br>Contacts<br>Course Calendar<br>Course Messages                                                                                                    | t          |               | Assignment 1                                       | l 🛛                                           |                   |                             |              |                  |  |
| Course Partiolos<br>Course Partiolos<br>Discussion Board<br>Download RRS Roster<br>Export PRS Roster<br>Export PRS Roster<br>Glossary<br>Manage Campus Pack<br>McGraw-Hill Higher Education<br>Partner Could Tools<br>Pearson's MyLab / Mastering<br>Photo Class Rol<br>Respondus LockDown Browser<br>Rubrics<br>Seif and Peer Assessment<br>Send Email<br>Tasks<br>Tests, Surveys, and Pools<br>Turnitin Assignments by Groups<br>WebAssign<br>Evaluation | 1          | et.jsp?tab_ta | Tony Hey Pre                                       | esentation 😿                                  |                   |                             |              |                  |  |

6. Click on the appropriate assignment.

|                                                                                              | 🕹 Jessie Buckley 🔻 📲 |
|----------------------------------------------------------------------------------------------|----------------------|
| Home Courses Workgroups Content Collection Employees Students Clemson Resources Portal Admin |                      |
| Nutrition 101 memarsh-test246-627 🖾 Turnitin Assignments                                     |                      |
| Turnitin Assignments                                                                         |                      |
| √ test200 ← 6                                                                                | Sync Grades          |
| 20 test201                                                                                   | <u>Sync Grades</u>   |
| D hithere                                                                                    | Sync Grades          |
| D hi there 2                                                                                 | <u>Sync Grades</u>   |
| D hi there 3                                                                                 | Sync Grades          |
|                                                                                              |                      |
|                                                                                              |                      |
|                                                                                              |                      |
| Resolving host                                                                               | -                    |

7. Click on the Title of the assignment you want to view.

| VERSIIT                                                                                                    |                                                                                                    |                               |                   |                        |              |                                                                 | S Jessie Duckey                                                           |
|----------------------------------------------------------------------------------------------------|----------------------------------------------------------------------------------------------------|-------------------------------|-------------------|------------------------|--------------|-----------------------------------------------------------------|---------------------------------------------------------------------------|
| e Courses Workgroup                                                                                                    | s Content Collection Em                                                                                                    | nployees Students             | Clemson Resources | Portal Admir           |              |                                                                 |                                                                           |
| n 101 memarsh-test246-627 📓 💈                                                                                                    | Syllabus → → Turnitin Assignments →                                                                                                    | VIEW TURNITIN ASSIGNMENT      | r                 |                        |              |                                                                 |                                                                           |
| urnitin 刀                                                                                                    |                                                                                                    |                               |                   | Message                | es   English | ▼   Feedback   V                                                | Vhat's New   ⑦ Help                                                       |
| ssignment Inbox Edit assig                                                                                                    | gnment Libraries Cl                                                                                                    | ass Stats Preferenc           | es                |                        |              |                                                                 |                                                                           |
|                                                                                                    | and the second second second second second second second second second second second second second second second                                                                                                    |                               |                   |                        |              |                                                                 |                                                                           |
| St200<br>DNG INDE VIEWING: NEW PAI                                                                                                    | en generated.<br>PERS V                                                                                                    |                               |                   |                        |              |                                                                 | E                                                                         |
| St200<br>DX   NOW VIEWING: NEW PAI<br>Submit Paper export                                                                                                    | en generated.<br>PERS ▼                                                                                                    |                               |                   | Grade                  | Mark Report  | t   Roster Sync   Edi                                           | ⊧<br>it assignment settings                                               |
| St200<br>St200<br>SX   NOW VIEWING: NEW PAI<br>Submit Paper export<br>author                                                                                                    | PERS ▼<br>Tπιε                                                                                                    | SIMILARITY                    | ( GRADE           | Grade                  | Mark Report  | t   Roster Sync   Edi<br>paper id                               | E<br>t assignment settings<br>DATE                                        |
| St200<br>X   NOW VIEWING: NEW PAI<br>Submit Paper export<br>AUTHOR<br>Trainer01 Trainer01                                                                                                    | n generated.<br>PERS ▼<br>test<br>True<br>True | SIMILARITY<br>39%             | grade             | Gradel<br>RESPONSE     | Mark Report  | t   Roster Sync   Edi<br>PAPER ID<br>353965250                  | E<br>t assignment settings<br>DATE<br>20-Sep-2013                         |
| unginality keport has not yet be<br>st200<br>DX   NOW VIEVING: NEW PAI<br>Submit Paper export<br>Author<br>Trainer01<br>Megan Cole                                                                | PERS ▼<br>TITLE<br>test<br>- no submission                                                                                                    | Similarin<br>39%              | grade             | Gradel<br>RESPONSE     | Mark Report  | t   Roster Sync   Edi<br>PAPER ID<br>353965250                  | E<br>t assignment settings<br>DATE<br>20-Sep-2013<br>Late                 |
| unginality keport has not yet be<br>st200<br>DX   NOW VIEWING: NEW PAI<br>Submit Paper export<br>Author<br>Trainer01<br>Megan Cole<br>Wendy Darling                                               | mLE<br>test →<br>- no submission -<br>- no submission -                                                                                                    | Similarity<br>39%             | grade             | Gradel<br>RESPONSE     | Mark Report  | t   Roster Sync   Edit<br>PAPER ID<br>353965250<br>             | E<br>t assignment settings<br>DATE<br>20-Sep-2013<br>Late<br>Late         |
| Unginality keport has not yet be<br>st200<br>DX   NOW VIEWING: NEW PAI<br>Submit Paper export<br>Author<br>Trainer01 Trainer01<br>Megan Cole<br>Wendy Darling<br>Hermione Grainger                | mue<br>test ←7<br>no submission<br>no submission<br>no submission                                                                                                    | Smilarit<br>39% -<br><br>     | grade             | Grade<br>RESPONSE<br>* | Mark Report  | t   Roster Sync   Edit<br>PAPER ID<br>353965250<br><br>         | E<br>t assignment settings<br>DATE<br>20-Sep-2013<br>Late<br>Late<br>Late |
| Jngmainy Keport has not yet be<br>\$200<br>DX   NOW VIEWING: NEW PAI<br>Submit Paper export<br>Author<br>Trainer01 Trainer01<br>Megan Cole<br>Wendy Darling<br>Hermione Grainger<br>Wallace Grimm | PERS ▼<br>TTLE<br>test ←7<br>- no submission<br>- no submission<br>- no submission<br>- no submission                                                                                                    | зыліаріі<br>39% —<br><br><br> | grade             | Gradel                 | Mark Report  | t   Roster Sync   Edit<br>PAPER ID<br>363966250<br><br><br><br> | E tassignment settings Dare 20-Sep-2013 Late Late Late Late Late Late     |

- 8. Tap on the iPad access button in the bottom left of the document viewer.
- 9. Tap "Generate code".

| le8-nutrition101 Nutrition reflection - DUE 27-Sep-2013 •                                                                                                    |                                    | What's New 🛛                                                             | Paper 1 of 1 🔹                                                           |
|----------------------------------------------------------------------------------------------------|------------------------------------|--------------------------------------------------------------------------|--------------------------------------------------------------------------|
| Originality GradeMark C PeerMark                                                                                                    | my paper<br>BY TRAINER02 TRAINER02 | turnitin D 10                                                            | 0%<br>NILAR OUT OF 100                                                   |
|                                                                                                    |                                    | Search QuickMark templa                                                  | ates 📮 T                                                                 |
|                                                                                                    |                                    | i≣ Common                                                                | ily Used 🖌                                                               |
| Turnitin for iPad                                                                                                    |                                    | Comment Select butto                                                     | ct text and click the Comm<br>on to highlight text associa<br>a comment. |
| Turnitin for iPad                                                                                                    |                                    | Awk. C/S Cita                                                            | ation Needed                                                             |
| Getting Started 1 Adding Additional Classes 2                                                                                                    | Comment fulls linker TVC is when   | Commonly Confused                                                        | d Del.                                                                   |
| Section Started<br>1. Increase increased the first using spectrum days user. Transite for PM days<br>1. Increase increased and the first using spectrum days user. Transite for PM days<br>1. Startering members a Transite instrume and other spectrum days and the starter<br>1. Startering members and the starter of the starter day to be an effect<br>1. Startering members and the starter of the starter days and the starter<br>1. Startering members and the starter of the starter days and the starter<br>1. Startering members and the starter of the starter days and the starter<br>1. Startering members and the starter of the starter days and the starter<br>1. Startering members and the starter of the starter of the starter of the starter<br>1. Startering members and the starter of the starter of the starter of the starter<br>1. Startering members and the starter of the starter of |                                    | Improper Citation<br>Missing "," P/V<br>Support Vague<br>Weak Transition | Insert:<br>Run-on Sp.<br>WC                                              |
| Please return here if you 9 need to generate a new class access code                                                                                                    |                                    |                                                                          |                                                                          |
|                                                                                                    | PAGE: 1 OF 2 Q                     |                                                                          |                                                                          |

10. The unique class access code will be displayed. Copy this code or write it down.

COMPUTING AND INFORMATION TECHNOLOGY

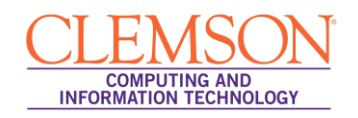

| buckle8-nutrition101 Nutrition reflection - DUE 27-Sep-2013 *                                                                                                    |                                           | What's New Paper 1 of 1 🔹 🕨                                                                                                    |
|----------------------------------------------------------------------------------------------------|-------------------------------------------|----------------------------------------------------------------------------------------------------|
| C Originality GradeMark C PeerMark                                                                                                    | my paper<br>BY TRAINER02 TRAINER02        | turnitin                                                                                                    |
| Turnin for that                                                                                                    |                                           | Search QuickMark templates T<br>Commonly Used<br>Commonly Used<br>Comment<br>Select text and click the Comment<br>button to highlight text associated<br>with a comment |
| Genny Stored 1<br>Adding Additional Choice 2<br>Getting Started                                                                                                    | General (a) the Third and<br>an added and | Awr.         Cis         Citation Needed           Commonly Confused         Del.           Improper Citation         Insert:                                           |
| <ol> <li>Instructors need to devalued the free training priors the App over Trainin for Find. Gos to 2000.</li> <li>Instructors need to devalued the free training priors the App over Training for Find. Gos to 2000.</li> <li>Instructors need to devalue the App over the App over t</li></ol> |                                           | Missing ** P/V Run-on Sp.<br>Support Vague WC<br>Weak Transition                                                                                                    |
| Turnitin for iPad® Class Access Code<br>You will need this code to access your class<br>through the Turnitin IPad app.                                                                                                    |                                           |                                                                                                    |
| Please return here if you need to generate a new class access code                                                                                                    |                                           |                                                                                                    |
|                                                                                                    | PAGE: 1 OF 2 Q                            | ━ € → ∞ ₽ ≡ #                                                                                                    |

- 11. Go to the Turnitin for iPad app and tap the "Access Code" tab.
- 12. Paste or enter your access code and tap the "Add" button.

| This gr<br>on stud | Welco<br>rading app for<br>fent papers in | ome to<br>educators<br>GradeMar<br>you<br>Grac | combines<br>k with the<br>free to Gra<br>fing has no | the ease of<br>convenience<br>ade Anywher<br>ever be              | <b>) for</b><br>leaving rici<br>e and porta<br>e™.<br>usier. | iPad<br>h, powert<br>bility of il | ful feedba<br>Pad, leav | ack<br>ing |
|--------------------|-------------------------------------------|------------------------------------------------|------------------------------------------------------|-------------------------------------------------------------------|--------------------------------------------------------------|-----------------------------------|-------------------------|------------|
|                    |                                           | EIUPXIIND                                      | Add<br>Add<br>XEXLJEX<br>Tm an inte<br>w do Egenera  | Access Co<br>a class<br>4-12<br>grations user<br>te en access cod | 67                                                           |                                   | 2                       |            |
|                    |                                           |                                                | Add                                                  | Try De                                                            | emo                                                          |                                   |                         |            |
| Q 1                | NE                                        | R                                              | T                                                    | YU                                                                |                                                              | 0                                 | Р                       | •          |
| A                  | S D                                       | F                                              | G                                                    | н                                                                 | JК                                                           | L                                 | re                      | turn       |
|                    | z x                                       | С                                              | V                                                    | B N                                                               | м                                                            | !                                 | ?                       | +          |
| .7123              | •                                         |                                                |                                                      |                                                                   |                                                              | I                                 | .7123                   | •          |

### **Adding Additional Classes**

- 1. Each class you want to add requires a unique access code.
- 2. Open Turnitin for iPad.
- 3. Tap the user profile button in the top right.
- 4. Tap "Add class with access code."

#### Turnitin for iPad

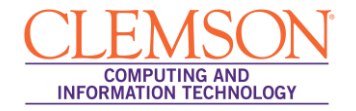

|                                                         | 030                                                   |
|---------------------------------------------------------|-------------------------------------------------------|
|                                                         | Profile                                               |
| turnitir                                                | User name memarsh@clemson.<br>First name<br>Last name |
|                                                         | Add a class with access code                          |
| In the tutorial, you'll learn how to:                   | Unlink iPad from Turnitin                             |
| Leave comments, marks & highlights                      |                                                       |
| Grade with a rubric                                     |                                                       |
| Add a Voice Comment                                     |                                                       |
| IL See Originality Report                               | Course and the second                                 |
| O Grade offline and more!                               |                                                       |
| II. See Originality Report<br>C Grade offline and more! |                                                       |
|                                                         |                                                       |
|                                                         |                                                       |
|                                                         |                                                       |
|                                                         |                                                       |
|                                                         |                                                       |

- 5. Enter the access code for the class.
- 6. Tap the "Add" button.
- 7. Repeat for remaining classes.

### **Getting to Your Assignments**

1. Tap on the "Accounts" button. Then tap "Clemson University". This will give you a list of all of your active classes under this account.

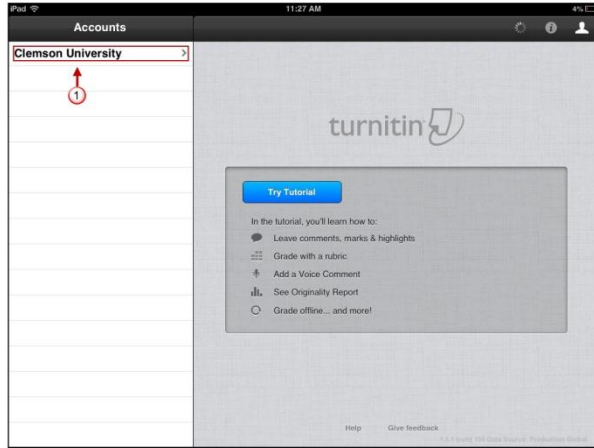

2. Tap on the Class you want to view. This will give you a list of all the assignments from this class.

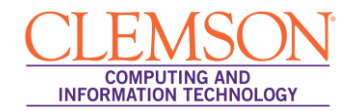

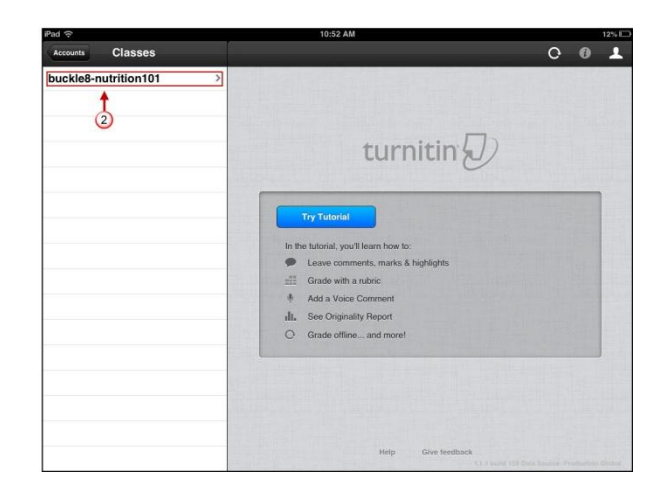

- 3. Tap on the assignment you want to view. The main window will update to view the list of students categorized by ungraded, graded, or not submitted and sorted alphabetically.
- 4. Tap on one of the blue cloud-download icons to download and sync papers.

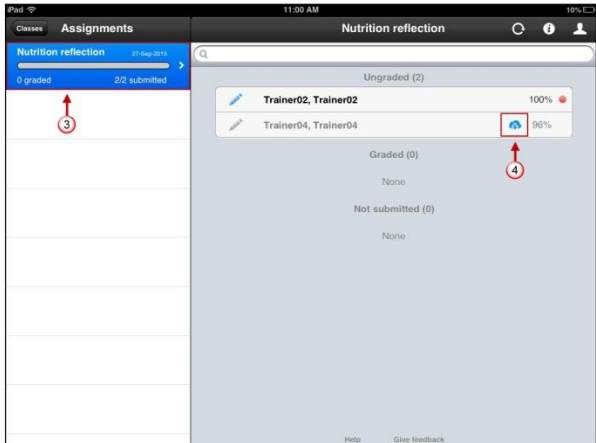

5. In the Sync Papers box that appears, you will be prompted to sync all papers for the assignment. Tap the "**Sync Papers**" button to enable syncing. With this enabled, all papers will download and changes will be synced approximately every 5 minutes.

| Pad ⇔<br>Classes Assignments |               |     | 12:22 PM                                                                                                    |     | Not Char | ging E |
|------------------------------|---------------|-----|----------------------------------------------------------------------------------------------------|-----|----------|--------|
|                              |               |     | Nutrition paper                                                                                                    | 0   | 0        | 1      |
| Nutrition reflection         | n 27-5ep-2013 | 0   | 1                                                                                                    |     |          |        |
| C<br>0 graded                | 2/2 submitted | ° – | Ungraded (1)                                                                                                    |     |          |        |
| Nutrition paper              | 30-Sep-2018   |     | Trainer02, Trainer02                                                                                                    | No. | %        |        |
| 0 graded                     | 1/2 submitted | 2   | Graded (0)                                                                                                    |     |          |        |
|                              |               |     | Sync Papers<br>Fetch all papers for this assignment<br>the burb papers? You can side<br>access this not future by tapers<br>the assignment into buttor.<br>Not Now Sync Papers<br>Sync Papers<br>Sync Papers<br>Sync Papers<br>Sync Papers<br>Sync Papers<br>Sync Papers<br>Sync Papers<br>Sync Papers<br>Sync Papers<br>Sync Papers<br>Sync Papers |     |          |        |
|                              |               |     |                                                                                                    |     |          |        |

6. Once all papers are downloaded you will see the Overall Similarity Scores for each paper. Tap on any student name to view that paper.

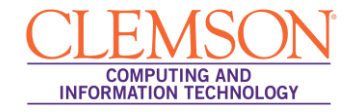

**Note:** For more resources including videos and tutorials go to: <u>http://turnitin.com/en\_us/training/instructor-training/ipad/getting-started</u>